# Accessing the DLA Internet Bid Board (DIBBS) and the Collaboration Folders (cFolders)

03/25/2025

This guide will walk Vendors through:

- How to create both a DIBBs and cFolders account.
- How to search in both DIBBs and cFolders.
- How to access Export Controlled or License Agreement controlled data in cFolders
- How to search for a Long-Term Contract (LTC) Technical data packages (TDPs) in cFolders.

**DIBBS**: The DLA Internet Bid Board System (DIBBS) is a web-based application that provides the capability to search for, view, and submit secure quotes on Requests For Quotations (RFQs) for Defense Logistics Agency (DLA) items of supply. DIBBS also allows users to search and view Request For Proposals (RFPs), Invitations For Bid (IFBs), Awards and other procurement information related to DLA.

**cFolders**: Collaboration Folders (cFolders) is a web-based platform that brings together all business partners who are participating in a collaboration – internal users, engineering and design partners, suppliers, manufacturers and customers. To access cFolders, suppliers will need to first be obtained a DLA Internet Bid Board (DIBBS) account. Upon creation of a DIBBS account, suppliers can then establish a cFolders account.

## Contents

| DIBBS Terms of Use                                                           | 2    |
|------------------------------------------------------------------------------|------|
| DLA Internet Bid Board (DIBBS) Registration                                  | 3    |
| Accessing DLA Technical Data Repository (cFolders)                           | 4    |
| Searching cFolders for Request for Proposal (RFP) non-LTC                    | 5    |
| Accessing DLA Export Control and License Agreement controlled Technical Data | 7    |
| Searching cFolders for Long Term Contracts (LTC)                             | . 11 |
| Document Viewers                                                             | . 16 |
| cFolders Points of Contact                                                   | . 17 |
| Useful Links                                                                 | . 18 |

# **DIBBS Terms of Use**

To avoid disrupting accessing DIBBS be aware of the DIBBS Terms of Use:

- Reasonable suspicion that a vendor's account has been compromised or is being used to adversely impact the automated procurement system.
- Sharing account information with unregistered and/or unauthorized users.
- Any violation of these terms and conditions.
- Use of data, accessed through DLA systems, in violation of the Export Administration Regulations (EAR) and/or International Traffic in Arms Regulations (ITAR).
- Material misrepresentation made in DIBBS.
- A vendor fails to comply with the requirements, when applicable, regarding controlled technical information and covered defense information as set forth in DFARS clauses 252.204-7008, 525.204-7009, 252.204-7012, 252.204-7019, 252.204-7020, and 252.204-7021.
- A vendor fails to provide required documentation requested by a contracting officer under any purchase order (e.g., FAR 52.246-2, Procurement Note C03), necessary to validate contractor information submitted in DIBBS.

## DLA Internet Bid Board (DIBBS) Registration

### **DIBBS Registration Steps**

#### Access to DIBBS can be found at https://www.dibbs.bsm.dla.mil//

| The DLA Internet Bid Board System (DIBBS) is a web-based appl<br>view, and submit secure quotes on Requests For Quotations (RFQs) fo<br>supply. DIBBS also allows users to search and view Request For Prop                                                                            | ication that provides the capability to search for,<br>r <u>Defense Logistics Agency (DLA)</u> items of<br>osals (RFPs), Invitations For Bid (IFBs), Awards a                                                                                                 |
|----------------------------------------------------------------------------------------------------|----------------------------------------------------------------------------------------------------|
| Help     On-Line Help     Frequently Asked Questions ~ FAQ     DIBBS On-Line Quoting Help     Batch Quoting Help     Contact Us                                                                                                    | Vendor Regististration     Vendor Registration     Registration Guidelines     DLA Small Business Programs                                                                                                    |
| · Solicitations                                                                                                    | · Awards                                                                                                    |
| <ul> <li><u>Requests for Quotation (RFQ)</u><br/><u>Batch Quoting</u><br/><u>Submitted Quote Searching</u></li> <li><u>Requests for Proposal ( RFP ) / Invitation For Bid (IFB)</u></li> <li>Other DLA Opportunities<br/><u>Federal Business Opportunities (FedBizOpps)</u></li> </ul> | <ul> <li><u>Awards</u></li> <li><u>Subsistence Market Ready Orders</u></li> <li><u>Post Award Request (PAR)</u><br/>Allows vendors to submit post award requests.</li> <li>Other DLA Awards<br/><u>Federal Business Opportunities (FedBizOpps)</u></li> </ul> |
| · References                                                                                                    | · Technical Data                                                                                                    |
| Global Search                                                                                                    | DLA Collaboration Folders (cFolders) <sup>30</sup>                                                                                                    |
| DLA Master Solicitation for Automated Simplified     Acquisitions                                                                                                    | DLA Packaging                                                                                                    |
| Defense Logistics Agency Directive (DLAD) Procurement Notes                                                                                                    | <ul> <li>Defense and Federal Specifications and Standards via<br/>ASSIST Quick Search</li> </ul>                                                                                                    |
| Defense Logistics Agency (DLA) Technical and Quality Master List of Requirements                                                                                                    | <u>Military Engineering Data Asset Locator System (MEDALS)</u>                                                                                                    |
| Regulation Extracts used for DIBBS guoting                                                                                                    | Federal Stock Classes (FSC) managed by DLA                                                                                                    |

- 1. Register in System for Award Management (SAM) (www.sam.gov)
- 2. DIBBS CAGE code entry (DIBBS will prefill company data entered in SAM)
- 3. Physical mailing address verification (post card mailed to address entered in SAM)
- 4. User personal data entry for the DIBBS account administrator/Super User
- 5. Email Personal Identification Number (PIN) verification
- 6. Physical address verification number request and entry
- 7. Accept DIBBS user agreement
- 8. Create password
- 9. Create challenge questions & responses
- 10. Complete supplier information
- 11. Review and submit
- 12. Completion of registration

E-mail dibbsbsm@dla.mil for questions

# Accessing DLA Technical Data Repository (cFolders)

| Home Solicitations                                                                              | RFQs RFP/IFB/Other RFQs Tech Data                                                                                                    | Downloads Awards                                                                  |                                                                                                    |
|-------------------------------------------------------------------------------------------------|----------------------------------------------------------------------------------------------------|-----------------------------------------------------------------------------------|----------------------------------------------------------------------------------------------------|
| A                                                                                               | Navigation: Navigation/Documents                                                                                                    | G0                                                                                | Database Search Values                                                                                                    |
| Notice: The Link - Connect<br>******Please see all COVID-1                                      | cting Suppliers with DLA - Issue 19 » Rep<br>19 DLA communications in the Notices                                                                                                    | m of the DIBBS Home page*****                                                     |                                                                                                    |
| Please read notices posted on                                                                   | the <u>Notices page</u> .                                                                                                    |                                                                                   |                                                                                                    |
| Location: Home » Technical [                                                                    | Data                                                                                                    |                                                                                   | LOGGED<br>[ 034 ] 2/3/2021 9:13                                                                                                    |
| DLA Technical Data                                                                              |                                                                                                    |                                                                                   |                                                                                                    |
| DLA Collaboration F                                                                             | Folders (cFolders) 🕬 contains BidSets, Engineering Data                                                                                                    | Lists (EDLs) for DLA procurements.                                                |                                                                                                    |
| · <b>cFolders Sys</b><br>Contact the I                                                          | tem ACCESS ISSUES (Log In Problems, Password Resets<br>DLA Enterprise Helpdesk (EHD) at: 1-855-352-0001                                                                                                    | and the like)                                                                     |                                                                                                    |
| <b>Technical Da</b><br>For Technical                                                            | ta Customer Support<br>Data Packages/Bidset discrepancies such as illegible or in                                                                                                    | complete documents, missing data, l                                               | lag time errors, empty technical data files on cFolders, additional access (license agreement) issues, you must complete a customer |
| · General Oue                                                                                   | at <u>DLA Product Data Management Division (PDMD) Custor</u>                                                                                                    | mer Service                                                                       |                                                                                                    |
| For additiona                                                                                   | al questions call the DLA Product Data Customer Service H                                                                                                    | elp Line at 1-804-279-3477. Leave                                                 | e a message and a representative will get back with you as soon as possible.                                                        |
| If you require                                                                                  | e additional Technical Data that was not supplied with the                                                                                                    | original solicitation or contract, you                                            | must contact your contracting specialist.                                                                                           |
| DLA Packaging     DLA Packaging     DLA Packaging     Defense and Fed     DoD Specification     | In routers (trouters)                                                                                                    | <u>1</u> <b>■●</b><br>SP) <b>■●</b>                                               |                                                                                                    |
| -                                                                                               |                                                                                                    |                                                                                   | <ul> <li>Technical data (i.e. technical drawings) for</li> </ul>                                                                    |
| Warning: This system contain<br>2751, et seq.) or the Export A                                  | ns technical data whose export is restricted by the Arms Export Con<br>Administration Act of 1979 (Title 50, U.S.C., App 2401 et seq.), as a                                                                             | ntrol Act (Title 22, U.S.C.<br>mended. Violations of these                        | open DLA solicitations are posted to DLA's                                                                                          |
| circumstances, release to fore<br>Department of State for items                                 | ct to severe criminal penalities. Export of information contained ner-<br>eign nationals within the United States, without first obtaining appro-<br>s controlled by the International Traffic in Arms Regulations (ITAR | oval or license from the<br>(3), or the Department of                             | Collaboration Folders (cFolders)                                                                                                    |
| Commerce for items controlle<br>22 U.S.C. 2778 the penalty for<br>imprisonment or a fine of \$1 | ed by the Export Administration Regulations, (EAR), may constitut<br>or unlawful export of items or information controlled under the ITA<br>00 000 or both Under 50 U.S.C. Appendix 2410 the penalty for u               | te a violation of law. Under<br>R is up to 2 years<br>inlawful export of items or |                                                                                                    |
| informationcontrolled under t<br>greater, or for an individual,                                 | Windows Security                                                                                                    | exports, whichever is                                                             |                                                                                                    |
| Warning: Downloading tech<br>or its outlying territories is p                                   | iexplore                                                                                                    | side of the United States<br>is that Canadian firms                               | • To access cFolders, suppliers will need to                                                                                        |
| with active Joint Certificatic<br>Canada without DLA's prior<br>International Traffic in Arm    | The server pcf1x.bsm.dla.mil is asking for your user name and<br>password. The server reports that it is from SAP NetWeaver                                                                                              | export-controlled to<br>rol violation under the<br>egulations, 15 C F R.          | first be obtained a DLA Internet Bid Board (DIBBS)                                                                                  |
| Parts 730-774, and may resu<br>result in the Department of I<br>comments to DI A 1344Data       | Application Server [PF1/100].                                                                                                    | of this policy may also<br>rect questions or                                      | account. Upon creation of a DIBBS account,                                                                                          |
| Warning: The use of virtual                                                                     | Password                                                                                                    | accessing cFolders is                                                             | suppliers can then establish a cFolders account                                                                                     |
| cFolders. Please direct quest                                                                   |                                                                                                    | ion or termination to                                                             | suppliers can then establish a of olders account                                                                                    |
| Warning: Pursuant to DoD I<br>marked with Distribution St<br>authorized by contract or ag       | OK Cancel                                                                                                    | blders (other than data<br>ibited, unless otherwise<br>success and may result     |                                                                                                    |
| in criminal penalties.<br>Warning: This system contain                                          | ns proprietary data owned by the Original Equipment Manufactures                                                                                                    | re (QEM). Users must shide                                                        | • To establish a cFolders account go to the                                                                                         |
| by the restrictions set forth in<br>forth in the non-disclosure ag                              | a the signed non-disclosure agreements. Any actual or suspected bre<br>greements shall be grounds for removal of the bidder/offeror/contra                                                                               | each of therestrictions set<br>ctor from the qualified                            | DIBBS Home Page, select the DLA Collaborations                                                                                      |
| Government and/or the OEM                                                                       | greement, violations of these license agreements may be grounds fo<br>[.                                                                                                    | or legal proceedings by the                                                       | Folder link https://pcf1x.bsm.dla.mil/cfolders/                                                                                     |
| Notice Date: February 12, 20                                                                    | 20                                                                                                    |                                                                                   | and follow the instructions for establishing a                                                                                      |
| If you need assistance please                                                                   | contact the helpdesk at 1 (855) 352-0001.                                                                                                    |                                                                                   | and follow the instructions for establishing a                                                                                      |
|                                                                                                 |                                                                                                    |                                                                                   | CFolders password and user ID                                                                                                    |
|                                                                                                 |                                                                                                    |                                                                                   |                                                                                                    |

Upon cFolders account creation, suppliers have access to non-restricted tech data

## Searching cFolders for Request for Proposal (RFP) non-LTC

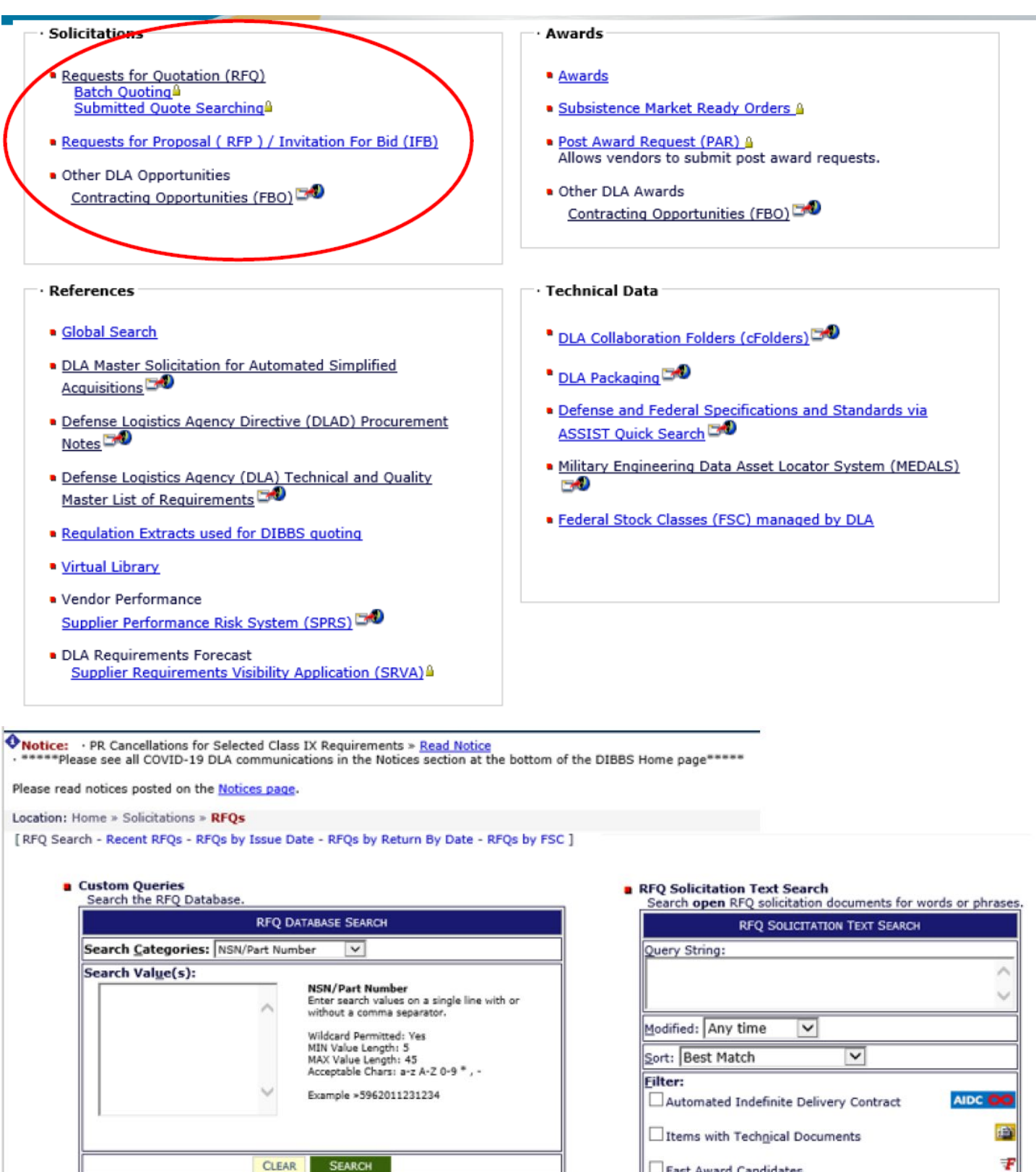

DIBBS allows searches by P/N, NSN, CAGE, and Solicitation Number

Fast Award Candidates

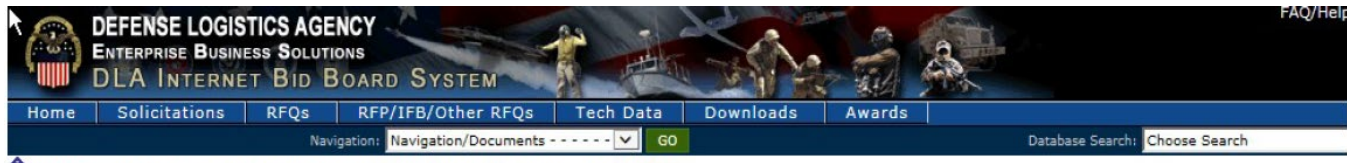

♦ Notice: • THE LINK - CONNECTING SUPPLIERS WITH DLA - ISSUE 10 » Read Notice

Please read notices posted on the Notices page.

Location: Home » Solicitations » RFQs » RFQ Record

[RFQ Search - Recent RFQs - RFQs by Issue Date - RFQs by Return By Date - RFQs by FSC ]

RFQ Package Data

| Solicitation #                                                               | Status                 | Issue Date             | Return By                                        |
|------------------------------------------------------------------------------|------------------------|------------------------|--------------------------------------------------|
| SPE7M1-19-T-3758                                                             | Open O unte            | 11-29-2018             | 12-10-2018                                       |
| F EPROC                                                                      |                        |                        | ALL ROOM AND AND AND AND AND AND AND AND AND AND |
| Desumentar                                                                   |                        |                        |                                                  |
| - Documents:                                                                 |                        |                        |                                                  |
| Solicitation: POF SPE7M119T3                                                 | 758.PDF                |                        |                                                  |
|                                                                              |                        |                        |                                                  |
| No Attachments                                                               |                        |                        |                                                  |
| No Attachments                                                               |                        |                        |                                                  |
| No Attachments<br>-Item/Tech Data/Purchase Re                                | quest:                 |                        |                                                  |
| No Attachments  Item/Tech Data/Purchase Re                                   | quest:                 | Technical              | Purchase Request                                 |
| No Attachments Item/Tech Data/Purchase Re # NSN/Part No.                     | quest:                 | Technical              | Purchase Request<br>QTY                          |
| No Attachments -Item/Tech Data/Purchase Re # NSN/Part No. 1 2090-00-148-9942 | quest:<br>Nomenclature | Technical<br>Documents | Purchase Request<br>QTY<br>0077304812            |

Click on "Tech Docs" which will open up cFolders.

| Home                    |                                     |                                                                                     |                                                                    |                                 | Change Password   | Logout          |
|-------------------------|-------------------------------------|-------------------------------------------------------------------------------------|--------------------------------------------------------------------|---------------------------------|-------------------|-----------------|
| BSPE7M119T3758          |                                     | Solicitation Data<br>Current Path SPE7M119T3758                                     | > Solicitation Data                                                |                                 |                   | Help            |
| <u>List of PR/Proce</u> | ement Numbers                       | Folder Contents                                                                     | History                                                            | List of PR/Procurement          | t Numbers Downloa | ad Solicitation |
|                         | $\mathbf{X}$                        | Material Group/Numberv                                                              | Description                                                        | Base Document                   | Download          | File Size       |
|                         |                                     | <u>2090 001489942</u>                                                               | LOCKER, CLOTHING                                                   | 1749231                         | 001489942         | 710KB           |
|                         | Access<br>you to<br>To sea<br>"Home | sing cFolders fro<br>the TDP at the N<br>rch for Solicitation<br>e" in the upper le | om the DIBBS '<br>NSN level.<br>ons in cFolders<br>oft hand cornel | 'Tech Docs'<br>, click on<br>r. | ' link take       | es              |

| (+)))                                                                                            | https://pcf1x.bsm.dla.mil/cfolde                                                                                                    | rs(bD11biZjPT 🔎 🗕 🖒                                      | 🥖 Welc                | ome, - Jacqu           | eline Slo ×                |                            |                      |                   |                          |                           |                                                | ŵ              | ☆ 🕸        |  |  |
|--------------------------------------------------------------------------------------------------|----------------------------------------------------------------------------------------------------|----------------------------------------------------------|-----------------------|------------------------|----------------------------|----------------------------|----------------------|-------------------|--------------------------|---------------------------|------------------------------------------------|----------------|------------|--|--|
| Home                                                                                             | Logging d<br>The Home<br>1. Functio<br>2. Solicitat                                                                                                    | irectly into<br>Page is<br>ns<br>tion List. <sup>-</sup> | o cF<br>divid<br>This | olde<br>ded i<br>allov | rs tak<br>into tw<br>ws us | es yo<br>/o vie<br>er to f | u to<br>ws:<br>ïltei | the<br>r for      | e cF<br>a s              | olde<br>olicit            | rs Home Pa<br>ation folder                     | age.           |            |  |  |
| Functions                                                                                        |                                                                                                    | weicome, Jacquei                                         | ne Sion               | ouran                  |                            |                            |                      |                   |                          | N                         |                                                |                |            |  |  |
| Collaborativ     Search by Pr     Search by At     Search by At     License Agree     ASSIST Doc | Collaborative Scenarios Search by Purchase Requisition Search by ASSIST Documents Attention Decumentation Filter for Solicitation Folders Unumber of Solicitation Folders Unumber of Solicitation Folders Unumber of Solicitation Folders Unumber of Solicitation Folders Unumber of Solicitation Folders |                                                          |                       |                        |                            |                            |                      |                   |                          |                           |                                                |                |            |  |  |
|                                                                                                  |                                                                                                    | Solicitation<br>Number                                   | <u>Status</u>         | Post Date              | Close Date(*)              | License<br>Agreements      | Export<br>Control    | Foreign<br>Secure | <u>Material</u><br>Group | <u>Material</u><br>Number | Material<br>Description                        | Download       | Fil<br>Si: |  |  |
|                                                                                                  |                                                                                                    | *SPE4A618RXC04                                           | Closed                | 08/14/2018             | 09/28/2018                 |                            | Yes                  | No                | 1560                     | 015325455                 | FORMER,AIRCRAFT                                | *SPE4A618RXC04 | 24         |  |  |
|                                                                                                  |                                                                                                    | *SPE4A618RXD23                                           | Closed                | 08/16/2018             | 09/17/2018                 |                            | No                   | No                | 31 <b>10</b>             | 001003586                 | CONE AND<br>ROLLERS, TAPERED<br>ROLLER BEARING | *SPE4A618RXD23 | 17         |  |  |
|                                                                                                  |                                                                                                    | 002884682                                                | Closed                | 09/30/2015             | 09/30/2016                 | <u>11 13</u>               | Yes                  | Yes               | 1560                     | 002884682                 | SUPPORT, STAIR LADDE                           | 002884682      | 18         |  |  |
|                                                                                                  |                                                                                                    | 004540926                                                | Closed                | 02/23/2010             | 03/16/2010                 |                            | Yes                  | No                | 1670                     | 004540926                 | HARNESS, PERSONNEL P                           | 004540926      | 21         |  |  |
|                                                                                                  |                                                                                                    | 0050135660J6Z1                                           | Closed                | 02/11/2014             | 02/21/2014                 |                            | Yes                  | No                | 1005                     | 005013566                 | SPRING                                         | 0050135660J6Z1 | 81         |  |  |
|                                                                                                  |                                                                                                    | 0065901509                                               | Closed                | 11/07/2016             | 11/18/2016                 |                            | Yes                  | No                | 2530                     | 016545811                 | LINK, TRACK SHOE, CON                          | 0065901509     | 46         |  |  |
|                                                                                                  |                                                                                                    | 0066255720                                               | Closed                | 11/18/2016             | 12/05/2016                 |                            | No                   | No                | 2510                     | 000400859                 | TORSION BAR, SUSPENS                           | 0066255720     | 5N         |  |  |
|                                                                                                  |                                                                                                    | 0066257355                                               | Closed                | 12/05/2016             | 12/14/2016                 |                            | Yes                  | No                | 3040                     | 014114855                 | STRAIGHT                                       | 0066257355     | 21         |  |  |

## Accessing DLA Export Control and License Agreement controlled Technical Data

- Have an approved CAGE Code.
- Have an approved DIBBS account with an enabled DLA technical data distribution system (cFolders) account <a href="https://pcf1x.bsm.dla.mil/cfolders/">https://pcf1x.bsm.dla.mil/cfolders/</a>.
- Have National Institute of Standards and Technology (NIST) Special Publication (SP) 800-171 cybersecurity assessment documented on the Supplier Performance Risk System (SPRS) at <a href="https://www.sprs.csd.disa.mil/">https://www.sprs.csd.disa.mil/</a>
- Have an approved Joint Certification Program (JCP) certification (DD Form 2345) JCP Home (dla.mil).
- Obtain Enhanced JCP (EJCP) approval
   <a href="https://www.dla.mil/HQ/LogisticsOperations/EnhancedValidation/">https://www.dla.mil/HQ/LogisticsOperations/EnhancedValidation/</a>.
- Complete the "DLA Introduction to Proper Handling of DoD Export-Controlled Technical Data Training."
- Complete the "DLA Export-Controlled Technical Data Management Questionnaire."
- Return the training certificate and completed questionnaire to the JCP Office at <u>JCP-</u> <u>ADMIN@DLA.MIL</u>.
- E-mail <u>DLAJ344DataCustodian@dla.mil</u> for questions.

| Home                                                       | Os                                                                                                    | nge Password                                                      | Logout                      |  |  |  |  |  |  |  |  |
|------------------------------------------------------------|----------------------------------------------------------------------------------------------------|-------------------------------------------------------------------|-----------------------------|--|--|--|--|--|--|--|--|
| F                                                          | Welcome,                                                                                                    |                                                                   | Help                        |  |  |  |  |  |  |  |  |
| Collaborative Scenarios     Search by Purchase Requisition | ***ATTENTION SUPPLIERS: DLA is updating the security requirement for accessing cFolders. Effective October 15, 2019, DLA will lock cFolders accountswhich h<br>within a 30-day period. A user with a locked account must contact the DLA Enterprise Help Desk (DLA-END) at1-835-332-0001 to request their account be unlock<br> | ive not been log<br>d .<br>Φ) access. In ord<br>ts, andonlyone of | ped into<br>Jer to<br>f the |  |  |  |  |  |  |  |  |
| Search by ASSIST Document ID                               | Select a collaboration from the list for display or processing                                                                                                    |                                                                   |                             |  |  |  |  |  |  |  |  |
| License Agreements                                         | Filter for Soliciteton Fotions                                                                                                    |                                                                   |                             |  |  |  |  |  |  |  |  |
| ASSIST Documents                                           | Number of Solicitations Filtered 800                                                                                                    |                                                                   |                             |  |  |  |  |  |  |  |  |
|                                                            | Solicitation Number <sup>17</sup> Status Post Date Close Date <sup>17</sup> Ucense Agreements Export Control Foreign Secure <u>Material Group Material Number</u> Material Description                                                                                                    | Download                                                          | File Size                   |  |  |  |  |  |  |  |  |
|                                                            | Restricted data such as License Agreement data a<br>accessible to users that are certified to view this da<br>user will be able to view the solicitation but will not<br>view the restricted data.<br>License Agreement 14 applies to this solicitation                                                                         | re onl <u>y</u><br>ata. Th<br>be ab                               | ∕<br>e<br>le to             |  |  |  |  |  |  |  |  |
| Ноте                                                       |                                                                                                    |                                                                   | Logout                      |  |  |  |  |  |  |  |  |

#### **Request Access** Help Functions You must request additional access to view the technical data indicated below as Missing Authorization (also displayed with a lock icon). You may request additional access to Collaborative Scenarios restricted data using the links shown below. Each link provides instructions for completing Search by Purchase Requisition and submitting the applicable documentation (e.g., non-disclosure agreement). Information Search by ASSIST Document ID on how to request access to DLA Export Control Data is provided on the DLA Logistics Operations (J3) web site available by clicking on the link below. License Agreements ASSIST Documents Required Authorizations Acceptance Status∆ Name Missing Authorization 14 Northrop Grumman Corp T-38, F-5 Granted Export Control User will receive warning message if TDP contains restricted data that user doesn't have access to. There will be a Lock icon beside the document a user doesn't have access to. Click on link for instructions on requesting additional access

| 14 Northrop Grumman Corp T-38                                                                                                    | 8, F-5                                                                                                    | 14 No                                | rthrop (   | Grumma          | n Corp T-38, F        | -5               |                                         |                                     |                                 |                                   |               | Help           |
|----------------------------------------------------------------------------------------------------|----------------------------------------------------------------------------------------------------|--------------------------------------|------------|-----------------|-----------------------|------------------|-----------------------------------------|-------------------------------------|---------------------------------|-----------------------------------|---------------|----------------|
| G Folder                                                                                                    |                                                                                                    | Folder (                             | Contents   |                 |                       |                  |                                         |                                     |                                 |                                   |               |                |
|                                                                                                    |                                                                                                    |                                      |            |                 | Docum                 | ent File Name    |                                         |                                     |                                 | Changed (                         | on            |                |
|                                                                                                    |                                                                                                    | NG CER                               | T 2019.pd  | f (175KB)       |                       |                  | 12/13/2018 10:13:17                     |                                     |                                 |                                   |               |                |
|                                                                                                    |                                                                                                    | NG CEF                               | T 2020.pd  | f (292KB)       | $\rightarrow$         |                  |                                         |                                     | 12/16/20                        | 19 16:43:41                       |               |                |
|                                                                                                    |                                                                                                    | NG DES                               | TRUCTIO    | N LTR 2019      | .pdf (142KB)          |                  |                                         |                                     | 12/16/20                        | 19 16:44:28                       |               |                |
|                                                                                                    |                                                                                                    |                                      |            |                 |                       |                  | Click of<br>Agreed<br>and in<br>the for | on link<br>ment (<br>structio<br>m. | for the<br>Certifica<br>ons for | License<br>tion form<br>submittin | ı<br>Ig       |                |
| SPE44020T2704                                                                                                    |                                                                                                    | <b>Drawings</b><br>Current Path SPE4 | A020T2704  | > Solicitation  | Data > 3120 014983052 | ?>Drawings       |                                         |                                     |                                 |                                   |               | Help           |
| List of PR/Procurement Numb                                                                                                    | <u>iers</u>                                                                                                    | Folder Contents                      |            |                 |                       |                  |                                         |                                     |                                 |                                   | 1             | 1              |
|                                                                                                    |                                                                                                    | Document Number                      | Download   | CAGE Code       | Document Data Code    | Drawing Revision | Number of Sheet                         | ts Rights in Data                   | License Agreemen                | Distribution Statement            | Export Contro | Foreign Secure |
|                                                                                                    |                                                                                                    | QAP-B02                              | QAP-802    | 13873           | QA                    | В                | 0001                                    | U                                   |                                 | A                                 | N             | N              |
|                                                                                                    |                                                                                                    | 14J20344                             | 14J20344   | 96547           | DD                    |                  | 0001                                    | U                                   |                                 | c 🤇                               | Y             | N              |
|                                                                                                    |                                                                                                    |                                      |            |                 |                       |                  |                                         |                                     |                                 |                                   |               |                |
|                                                                                                    |                                                                                                    |                                      |            |                 |                       |                  | Doc<br>Res                              | cumen<br>strictio                   | t has E<br>n                    | xport Co                          | ntrol         |                |
| Functions                                                                                                    | Requ                                                                                                    | est Access                           |            |                 |                       |                  |                                         |                                     |                                 |                                   | He            | <u>!p</u>      |
| Collaborative Scenarios     Search by Purchase Requisition     Search by ASSIST Document ID     License Agreements     ASSIST Documents | You must request additional access to view the technical data indicated below as Missing<br>Authorization (also displayed with a lock icon). You may request additional access to<br>restricted data using the links shown below. Each link provides instructions for completing<br>and submitting the applicable documentation (e.g., non-disclosure agreement). Information<br>on how to request access to DLA Export Control Data is provided on the DLA Logistics<br>Operations (J3) web site available by clicking on the link below. |                                      |            |                 |                       |                  |                                         |                                     |                                 | <u>.</u>                          |               |                |
|                                                                                                    | Required                                                                                                    | Authorizations                       | Status∆    |                 |                       |                  |                                         | Nam                                 | e                               |                                   |               |                |
|                                                                                                    | Authorization     Export Control                                                                                                    |                                      |            |                 |                       |                  |                                         |                                     |                                 |                                   |               |                |
|                                                                                                    | Missing Authorization                                                                                                    |                                      |            |                 |                       |                  |                                         |                                     |                                 |                                   |               |                |
|                                                                                                    |                                                                                                    |                                      | Use<br>acc | er rec<br>ess t | eives a<br>o a rest   | warnir<br>ricted | ng mes<br>docum                         | ssage<br>nent.                      | when                            | they are                          | missi         | ng             |
|                                                                                                    |                                                                                                    |                                      | Clic       | k linl          | for ins               | tructio          | ns on a                                 | acces                               | sing Ex                         | port Cor                          | ntrol c       | lata           |

| Home Restrictions     |                           | Change Password                                                                                    | Logout    |
|-----------------------|---------------------------|----------------------------------------------------------------------------------------------------|-----------|
| AA<br>BExport Control | Export Control            |                                                                                                    | Help      |
| Export Control        | Folder Contents           |                                                                                                    |           |
|                       | Document File Name        | Changed on                                                                                         |           |
|                       | https://www.dla.m         | 03/12/2020 09:38:35                                                                                |           |
|                       |                           |                                                                                                    |           |
|                       | Click<br>for ins<br>and D | link to DLA Operations (J3) webs<br>structions on requesting both JC<br>DLA-specific certification | site<br>P |

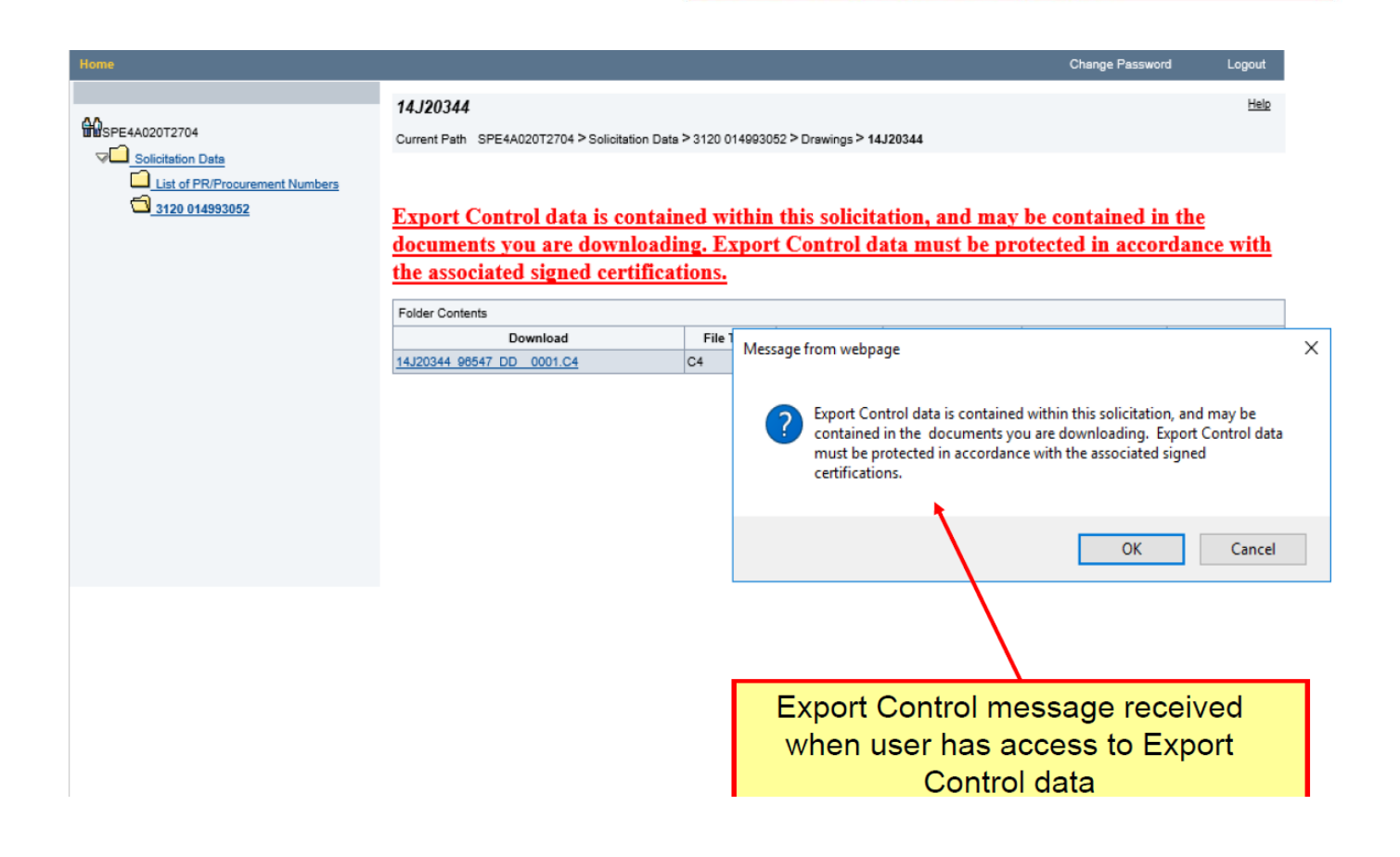

# Searching cFolders for Long Term Contracts (LTC)

LTCs are stored differently in cFolders vs other Solicitations which have a direct link to TDPs.

| → C A dibbs.bsm.dla.mil/Solicitations/                                                                                                    |                                                                                                    |
|----------------------------------------------------------------------------------------------------|----------------------------------------------------------------------------------------------------|
| / Safe                                                                                                    |                                                                                                    |
| DEFENSE LOGISTICS AGENCY<br>ENTERPRISE BUSINESS SOLUTIONS<br>DLA INTERNET BID BOARD SYSTEM                                                                                                    | FAQ/Help · Ref                                                                                                    |
| Solicitations RFQs RFP/IFB/Other RFQs Tech Data Downloads Aw                                                                                                    | Database Search V                                                                                                    |
| The Link - Connecting Suppliers with DLA - Issue 19 » <u>Read Notice</u> area see all COVID-19 DLA communications the Notice section at the hottom of the DIBBS Home page***                                                                                                    | 2 2 2 2 2 2 2 2 2 2 2 2 2 2 2 2 2 2 2                                                                                                    |
| d notices posted on the <u>Notices page</u> .                                                                                                    |                                                                                                    |
| Home > Solicitations                                                                                                    |                                                                                                    |
|                                                                                                    |                                                                                                    |
| <ul> <li>DLA Solicitations and Opportunities         <ul> <li>DLA Requests for Quotation (RFQ.) Search</li> <li>Search DIBS simplified acquisition Database which contains all RFQs</li> <li>under Simplified Acquisition Threshold.</li> </ul> </li> </ul>                                                                                                    | Solicitation #: SPE4A221R0003                                                                                                    |
| <ul> <li><u>DLA Requests for Proposal (RFP) / Invitation For Bid (IFB) Search</u><br/>Search DIBBS Jarge purchase Database which contains DI A RFP and IFB</li> </ul>                                                                                                    | Go                                                                                                    |
| Simplified Acquisition Threshold or greater.                                                                                                    | SPE4A221R0003 results:                                                                                                    |
|                                                                                                    | RFQ Records: 0                                                                                                    |
| Other Opportunities Contracting Opportunities                                                                                                    | RFP/IFB/Other RFQs Records: 1 Click to view                                                                                                    |
| Contracting Opportunities (FBU)                                                                                                    | Award Records: 0                                                                                                    |
| link for the solicitation → the box po<br>number → click the hyperlink to go                                                                                                    | ps up to type in the solicitation<br>to the "Tech Docs" icon                                                                                                    |
| DEFENSE LOGISTICS AGENCY         Init Environment         ENTERPRISE         BUSINESS         Solicitations         RFQ         RFP/IFD/Other         RFQ         Solicitations + RFP/IFD/Other         RFQ         Solicitations + RFP/IFD/Other         Solicitations + RFP/IFD/Other         Solicitations + RFP/IFD/Other         RFQ         Solicitations + RFP/IFD/Other         Solicitations + RFP/IFD/Other         RFQ         Solicitations + RFP/IFD/Other         RFQ         Solicitations + RFP/IFD/Other         RFQ         Solicitations + RFP/IFD/Other         RFQ         Solicitations + RFP/IFD/Other         Solicitations + RFP/IFD/Other                                                                                                    | ps up to type in the solicitation<br>to the "Tech Docs" icon                                                                                                    |
| DEFENSE LOGISTICS AGENCY<br>ENTERPRISE BUSINESS SOLUTIONS<br>DLA INTERNET BID BOARD SYSTEM<br>DLA INTERNET BID BOARD SYSTEM<br>Solicitations REPS<br>PF/IFB/Other RFQs Search - RFP/IFD/Other RFQs by Issue Date - RFP/IFD<br>Note: Offers/Sealed Bids for RFPs/IFBs shall be submitted in accordance<br>RFP/IFB/Other RFQs Package Data                                                                                                    | ps up to type in the solicitation<br>to the "Tech Docs" icon<br>Tech Data Downloads Awards<br>Nevigation: Nevigation/Documents of the<br>Nevigation: Nevigation/Documents of the<br>solicitation of the DIBBS Home page=*****<br>double the constructions in Block 9 of the solicitation.                                                                                                    |
| DEFENSE LOGISTICS AGENCY<br>ENTERPRISE BUSINESS SOLUTIONS<br>DLA INTERNET BID BOARD SYSTEM<br>DLA INTERNET BID BOARD SYSTEM<br>Solicitations RFQ2 RFP/IFB/Other RFQ2<br>Solicitations RFQ2 RFP/IFB/Other RFQ2<br>Solicitations * RFP/IFB/Other RFQ3 * Solicitation Record<br>P/IFD/Other RFQ3 Search - RFP/IFB/Other RFQ3 * Solicitation Record<br>P/IFD/Other RFQ3 Search - RFP/IFB/Other RFQ3 by Issue Date - RFP/IFD<br>Note: Offers/Sealed Bids for RFP6/IFBs shall be submitted in accordance<br>RFP/IFB/Other RFQ3 Package Data<br>Solicitation # Total Items<br>Solicitation # Total Items<br>Solicitation # Total Items<br>Solicitation # Total Items<br>Solicitation # Total Items                                                                                                    | ps up to type in the solicitation<br>to the "Tech Docs" icon<br><u>Tech Data</u> <u>Downloads</u> <u>Awards</u><br><u>Nevigation: Nevigation/Documents</u><br><u>Tech Data</u> <u>Downloads</u> <u>Awards</u><br><u>Nevigation: Nevigation/Documents</u><br><u>Tech Data</u> <u>Downloads</u> <u>Awards</u><br><u>Tech Data</u> <u>Downloads</u> <u>Awards</u><br><u>Tech Data</u> <u>Downloads</u> <u>Tech Downloads</u> <u>Tech Downloads</u> <u>Tech</u> |
| DEFENSE LOGISTICS AGENCY<br>Inumber → click the hyperlink to go         DEFENSE LOGISTICS AGENCY<br>ENTERPRISE BUSINESS SOLUTIONS<br>DLA INTERNET BID BOARD SYSTEM         DIA INTERNET BID BOARD SYSTEM         Dome       Solicitations         Solicitations       RFQs         REP/IFB/Other RFQs         Solicitations & RFP/IFB/Other RFQs + Solicitation Records         Solicitations & RFP/IFB/Other RFQs + Solicitation Records         Solicitations * RFP/IFB/Other RFQs + Solicitation Records         Solicitations * RFP/IFB/Other RFQs by Issue Date - RFP/IFB         Note: Offers/Sealed Bids for RFPs/IFBs shall be submitted in accordance         SPE4A2-21-R-0003       Offer         Documents:       Solicitation #                                                                                                    | ps up to type in the solicitation<br>to the "Tech Docs" icon<br>Tech Data Dewnloads Awards<br>Nevigetion: Nevigetion/Documents of the solicitation<br>Nevigetion: Nevigetion/Documents of the solicitation.<br>Here<br>at the bottom of the DIBBS Home page******<br>Solutions in Block 9 of the solicitation.<br><u>Issue Date Close Date 1</u><br>a with the instructions in Block 9 of the solicitation.                                                                                                    |
| DEFENSE LOGISTICS AGENCY<br>ENTERPRISE BUSINESS SOLUTIONS<br>DLA INTERNET BID BOARD SYSTEM<br>DLA INTERNET BID BOARD SYSTEM<br>Solicitations REP/IFD/Other REQS Solicitation Record<br>Solicitation # Total Items<br>Solicitation Package: SPE A221R0003PKG.zig<br>Solicitation: Attachment(s);                                                                                                    | by the bottom of the Dises Home page*****<br>by Close Date 1<br>by Close Date 1<br>by Close Date 1<br>by Close Date 1<br>by Close Date 1<br>by Close Date 1<br>by Close Date 1<br>by Close Date 1<br>control (Close Date 1)<br>control (Close Date 1)<br>control (Close Date                                                                                                    |
| Internetice       Dibbornome page, onder page, onder plane plane pl | Amendment(c):<br>Amendment(c):<br>Amendm                                                                                                    |
| Ink for the solicitation → the box ponumber → click the hyperlink to go         Image: Solicitation → the box ponumber → click the hyperlink to go         Image: Solicitation → the box ponumber → click the hyperlink to go         Image: Solicitation → the box ponumber → click the hyperlink to go         Image: Solicitation → the box ponumber → click the hyperlink to go         Image: Solicitation → the box ponumber → click the hyperlink to go         Image: Solicitation → the box ponumber → click on the box ponumber → click the hyperlink to go         Image: Solicitation → the box ponumber → click on the box ponumber → click on the box ponumber → c                                                                                                    | ps up to type in the solicitation<br>to the "Tech Docs" icon<br><u>Tech Data</u> <u>Downloads</u> <u>Awards</u><br><u>Tech Data</u> <u>Downloads</u> <u>Awards</u><br><u>Tech Data</u> <u>Downloads</u> <u>Downloads</u> <u>Tech Data</u> <u>Tech Data</u> <u>Tech Tech Data</u> <u>Tech Tech Data</u> <u>Tech Tech Tech Tech Tech Tech Tech Tech </u>                                                                                                    |
| Ink for the solicitation → the box ponumber → click the hyperlink to go         Ink for the solicitation → the box ponumber → click the hyperlink to go         Image: DEFENSE LOGISTICS AGENCY         Image: DEFENSE LOGISTICS AGENCY         Image: DEFENSE LOGISTICS AGENCY         Image: DEFENSE LOGISTICS AGENCY         Image: DEFENSE LOGISTICS AGENCY         Image: DEFENSE LOGISTICS AGENCY         Image: DEFENSE LOGISTICS AGENCY         Image: DEFENSE LOGISTICS AGENCY         Image: DEFENSE LOGISTICS AGENCY         Image: DEFENSE LOGISTICS AGENCY         Image: Defense Logistics         Image: Defense Logistics         Image: Defense Logist                                                                                                    | ps up to type in the solicitation<br>to the "Tech Docs" icon                                                                                                    |
| Ink for the solicitation → the box ponumber → click the hyperlink to go         Ink for the solicitation → the box ponumber → click the hyperlink to go         Image: Solicitation → the box ponumber → click the hyperlink to go         Image: Solicitation → the box ponumber → click the hyperlink to go         Image: Solicitation → the box ponumber → click the hyperlink to go         Image: Solicitation → the box ponumber → click the hyperlink to go         Internet Bid Board System         Image: Solicitation → the box ponumber → click on the Notices control         Internet Bid Board System         Image: Solicitations → the box ponumber → click on the Notices control         Image: Solicitation + the box ponumber → the box ponumber → th                                                                                                    | Amendment(s):<br>Amendment(s):<br>Amendm                                                                                                    |
| Ink for the solicitation → the box ponumber → click the hyperlink to go         Image: Solicitation → the box ponumber → click the hyperlink to go         Image: Solicitation → the box ponumber → click the hyperlink to go         Image: Solicitation → the box ponumber → click the hyperlink to go         Image: Solicitation → the box ponumber → click the hyperlink to go         Image: Solicitation → the box ponumber → click the hyperlink to go         Image: Solicitation → the box ponumber → click on the Notices page.         Image: Solicitation + RFP/IFB/Other RFQs + Solicitation Record         Image: Solicitation + RFP/IFB/Other RFQs + Solicitation Record         Image: Solicitation + RFP/IFB/Other RFQs + Solicitation Record         Image: Solicitation + RFP/IFB/Other RFQs + Solicitation Record         Image: Solicitation + RFP/IFB/Other RFQs + Solicitation Record         Image: Solicitation + RFP/IFB/Other RFQs + Solicitation Record         RFP/IFB/Other RFQs Package Data         Image: Solicitation + RFP/IFB/Other RFQs + Solicitation + RFP/IFB/Other RFQs + Solicitation + Experiment(s);         Solicitation: Solicitation + Attachment(s);         Solicitation: Solicitation + Solicitation + Click on th         → This will take you to the cFolders Login Pace Solicitation + Solicitation + Solicitation + Solicitation + Solicitation + Solicitation + Solicitation + Solicitation + Solicitation + Solicitation + Solicitation + Solicitation + Solicitation + Solicitation + Click on th         → This will take you to the cFolders L                                                                                                    | Amendment(c):<br>Amendment(c):<br>Amendm                                                                                                    |
| Ink for the solicitation → the box ponumber → click the hyperlink to go         Image: Solicitation → the box ponumber → click the hyperlink to go         Image: Solicitation → the box ponumber → click the hyperlink to go         Image: Solicitation → the box ponumber → click the hyperlink to go         Image: Solicitation → the box ponumber → click the hyperlink to go         Image: Solicitation → the box ponumber → click the hyperlink to go         Image: Solicitation → the box ponumber → ponumber → ponumber → click the hyperlink to go         Image: Solicitation → the box ponumber → ponumber → ponumbe                                                                                                    | Amendment(s):<br>Amendment(s):<br>Amendmendmendmendmendmendmendmendmendmend                                                                                                    |
| Interference       Displayed interference         Interference       Click the solicitation → the box por number → click the hyperlink to go         Image: Displayed interference       Click the hyperlink to go         Image: Displayed interference       Click the hyperlink to go         Image: Displayed interference       Click the hyperlink to go         Image: Displayed interference       Click the hyperlink to go         Image: Displayed interference       Click the hyperlink to go         Image: Displayed interference       Click the hyperlink to go         Image: Displayed interference       Click the hyperlink to go         Image: Displayed interference       Click the hyperlink to go         Image: Displayed interference       Click the hyperlink to go         Image: Displayed interference       Connecting Suppliers with DLA - Issue 19 = Read No         Image: Displayed interference       Connecting Suppliers with DLA - Issue 19 = Read No         Image: Displayed interference       Connecting Suppliers with DLA - Issue 19 = Read No         Image: Displayed interference       Connecting Suppliers with DLA - Issue 19 = Read No         Image: Displayed interference       Connecting Suppliers with DLA - Issue 19 = Read No         Image: Displayed interference       Solicitation Record         Image: Displayed interference       Solicitation Record         So                                                                                                    | by other arrows of the Dises Home page<br>to the "Tech Docs" icon                                                                                                    |
| In the Dibber home page, check         link for the solicitation → the box ponumber → click the hyperlink to go         DEFENSE LOGISTICS AGENCY         ENTEMPRISE BUSINESS Solutions         Ome       Solicitations         Solicitations       RFQs         RFQs       RFP/IFD/Other RFQs         Internet Bid Board System         Ome       Solicitations         RFQs       RFP/IFD/Other RFQs         Rese read notices posted on the Notices page.         Sation: Home * Solicitations * RFP/IFD/Other RFQs * Solicitation Record         IPP/IFD/Other RFQs Search - RFP/IFD/Other RFQs * Solicitation Record         IPP/IFD/Other RFQs Search - RFP/IFD/Other RFQs * Solicitation Record         SPE4A2-21 - R-0003       Offer         Seperator       SPE4A221R0003.0003LSX         SPE4A221R0003.0003.LSS       SPE4A221R0003.0003.LSS         SPE4A221R0003.0003.LSS       SPE4A221R0003.0003.LSS         SPE4A221R0003.0003.LSS       SPE4A221R0003.0003.LSS         SPE4A221R0003.0003.LSS       SPE4A221R0003.0003.LSS         SPE4A221R0003.0003.LSS       SPE4A221R0003.0003.LSS         SPE4A221R0003.0003.LSS       SPE4A221R0003.0003.LSS         SPE4A221R0003.0003.LSS       SPE4A221R0003.0003.LSS         SPE4A221R0003.0003.LSS       SPE4A221R0003.0003.LSS         SPE4                                                                                                    | Amendment(c):<br>Amendment(c):<br>Amendmendmendmendmendmendmendmendmendmend                                                                                                    |

| DEFENSE LO<br>Product Data Management                                                                                                    | GISTICS AGE                                                                                                    | NCY                                                                                                    | MX                                                                                                    |                                                                                                    |                                                                                                    |                                   |
|----------------------------------------------------------------------------------------------------|----------------------------------------------------------------------------------------------------|----------------------------------------------------------------------------------------------------|----------------------------------------------------------------------------------------------------|----------------------------------------------------------------------------------------------------|----------------------------------------------------------------------------------------------------|-----------------------------------|
| Home                                                                                                    |                                                                                                    |                                                                                                    |                                                                                                    |                                                                                                    | Change Password                                                                                                    | Logout                            |
| Solicitation Data                                                                                                    | Solicitation Data<br>Current Path SPE4A221R0003 > Soli<br>This LTC solicitation can contain ma<br>list has been divided into multiple fo<br>to Solicitation_999. Click into LTC N<br>divided LTC, return to the Filter and | citation Data > filter to<br>ny materials. For be<br>Iders, which are ren<br>on PR Reports to do<br>enter Material Numb | o select all materials of solicitation<br>tter processing and downloadii<br>amed as Solicitation_001, Solic<br>wnload the report. To find a ma<br>er in addition to the base Solici                                                                                                    | > LTC Header<br>ng of data, the<br>itation_002, up<br>terial within this<br>itation Number.                                                                          |                                                                                                    | <u>Helo</u>                       |
| 2320 GMCFOLDER                                                                                                    | Folder Contents Material Group/Number 2320 GMCFOLDER                                                                                                    | DUMMY PROFIT CEI                                                                                                    | Description                                                                                                    | History List of PF                                                                                                    | R/Procurement Numbers Download Base Document Download GMCFOLD                                                                             | d Solicitation  File Size  R 20KB |
| on cFolders (after<br>To see a complete li<br>this solicitation clie                                                                                                    | logging in)<br>st of the TDPs with<br>ck on" <b>LTC Non-</b>                                                                                                    | hin this LTO<br>PR Repo                                                                                                 | C, and verify th<br>ort" in the upp                                                                                                    | ne last u<br>per left l                                                                                                    | update made to<br>hand corner.                                                                                                    | D                                 |
| LTC Non-PR Reports<br>Current Path SFE4A221R0003> Soloitation Data > LTC Non-PR Report<br>This LTC soloitation can contain many materials. For better processi<br>list has been divided into multiple folders, which are renamed as Soli<br>to Solicitation_999. Click into LTC Non PR Reports to download the re<br>divided LTC, return to the Filter and enter Material Number in addition                                                                                                    | s > filer to select al malerials of soicitation > LTC Header<br>ng and downloading of data, the<br>sitetion_001, Soilisitation_102, up<br>eport. To find a material within this<br>to the base Sclicitation Number.        | <u>Help</u>                                                                                                    | Notif<br>SFE4421R0003<br>V Soldation Data<br>Club of PR Procument Numbers<br>Club of PR Procument Numbers<br>Club of PR Procument Numbers<br>Club of PR Procument Numbers<br>Club of PR Procument Numbers<br>Club of PR Procument Numbers<br>Club of PR Procument Numbers<br>Club of PR Procument Numbers | Document mat_SPE<br>Navigation Folder-Overvi<br>Current Path SPE44221R<br>Click on File Link below S<br>Current Version<br>Download<br>mat_SPE44221R0003_2<br>(26KB) | 54A221R0003_20210212_090447.csv<br>imi<br>00033 > Solotation Data > LTC Non-PR Reports > mat_SPE<br>0 Download File<br>0210212_090447.csv | 14221R0003_2021                   |
| Folder Contents  Test: SPE44221R0003 20210225 113001 csy  Test: SPE44221R0003 20210225 080469 csy  Test: SPE44221R0003 20210212 080477 csy  Test: SPE44221R0003 20210212 081122 csy  Test: SPE44221R0003 20210212 080510 csy  Test: SPE44221R0003 20210212 080510 csy  Test: SPE44221R0003 2021021 080510 csy  Test: SPE44221R0003 2021021 080510 csy  Test: SPE44221R0003 2021021 080510 csy  Test: SPE44221R0003 2021021 080510 csy  Test: SPE44221R0003 2021021 080510 csy  Test: SPE44221R0003 2021021 080510 csy  Test: SPE44221R0003 20210210 csy  Test: SPE44221R0003 20210210 csy  Test: SPE44221R0003 20210210 csy  Test: SPE44221R0003 20210210 csy  Test: SPE44221R0003 20210210 csy  Test: SPE44221R0003 20210210 csy  Test: SPE4421R0003 20210210 csy  Test: SPE4421R0003 csy  Test: SPE44 | Report(s)                                                                                                    |                                                                                                    |                                                                                                    | Cancel                                                                                                    | To see a<br>complete list<br>of the TDPs<br>within this<br>LTC, click<br>on the .csv<br>(Excel)<br>file.→                                 |                                   |

mat\_SPE4A221R00....csv \land

|    | AutoSave 🧿   | Off)      |                   | ちょつ         |           | mat_        | SPE4A221R0003_     | 20210212_0   | 90447.csv -  |          | Sear         |
|----|--------------|-----------|-------------------|-------------|-----------|-------------|--------------------|--------------|--------------|----------|--------------|
| Fi | ile Home     | e         | Inse              | rt Pag      | ge Layo   | ut Forr     | mulas Data         | Review       | w View       | Help     | Acro         |
| Pa | aste         | Cali<br>B | bri<br>I <u>I</u> | _ ~   [=∓=] | ~ 11<br>~ | ~ A^ A~     |                    | ≫~~ e        | b Wrap Text  | enter ~  | Gener<br>\$~ |
| СІ | ipboard 🖂    |           |                   | Font        |           | 5           |                    | Alignme      | nt           |          |              |
| B1 | L -          | Ξ         | >                 | < <i>~</i>  | f.c.      | Material    | Group              |              |              |          |              |
|    | A            |           |                   | В           |           | С           | D                  | E            | F            | G        | F            |
| 1  | Solicitation | )         |                   | Material    | Group     | Material    | Description        | Status       | Technical    | Date     |              |
| 2  | SPE4A22180   | 003       | 001               |             | 1560      | 239321      | PAD, RAMP BU       | MPER         | ×            | 20210106 |              |
| з  | SPE4A221R0   | 003       | 001               |             | 1560      | 278999      | SEAL, POWER        | PLANT        | ×            | 20210106 |              |
| 4  | SPE4A221R0   | 003       | 001               |             | 1560      | 662897      | PANEL ASSEM        | BLY, GLAS    | ×            | 20210106 |              |
| 5  | SPE4A221R0   | 003       | 001               |             | 1560      | 969802      | RING ASSEMB        | LY,SEAL      | ×            | 20210106 |              |
| 6  | SPE4A221R0   | 0003      | 001               |             | 1560      | 1027737     | RAIL ASSEMBL       | Y,LOGIS      | ×            | 20210106 |              |
| 7  | SPE4A221R0   | 003       | 001               |             | 1560      | 1027741     | RAIL ASSEMBL       | Y,LOGIS      | ×            | 20210106 |              |
| 8  | SPE4A221R0   | 003       | 001               |             | 1560      | 1068777     | COVER, ACCES       | S,AIRCRA     | ×            | 20210106 |              |
| 9  | SPE4A221R0   | 003       | 001               |             | 1560      | 1111630     | BRACKET, TAN       | K SUPPOR     | ×            | 20210106 |              |
| 10 | SPE4A221R0   | 003       | 001               |             | 1560      | 1156687     | RAIL ASSEMBL       | Y,LOGIS      | ×            | 20210106 |              |
| 11 | SPE4A221R0   | 003       | 001               |             | 1560      | 1649610     | FORK, SLOT DO      | OR,FAIR      | ×            | 20210106 |              |
| 12 | SPE4A221R0   | 003       | 001               |             | 1560      | 1685725     | STRUT ASSY,D       | OOR          | ×            | 20210106 |              |
| 13 | SPE4A221R0   | 003       | 002               |             | 1560      | 1813722     | HEEL REST, PIL     | OTAND        | ×            | 20210106 |              |
| 14 | SPE4A221R0   | 003       | 002               |             | 1560      | 2244542     | TERMINAL BLC       | OCK ASSE     | ×            | 20210106 |              |
| 15 | SPE4A221R0   | 003       | 002               |             | 1560      | 2323484     | PLATE, STRUCT      | URAL, AI     | ×            | 20210106 |              |
| 16 | SPE4A221R0   | 003       | 002               |             | 1560      | 2381635     | SKIN, AIRCRAF      | т            | ×            | 20210106 |              |
| 17 | SPE4A221R0   | 003       | 003               |             | 1560      | 2381637     | SKIN, AIRCRAF      | т            | ×            | 20210106 |              |
| 18 | SPE4A221R0   | 003       | 003               |             | 1560      | 2399266     | RAIL ASSEMBL       | Y,LOGIS      | ×            | 20210106 |              |
| 19 | SPE4A221R0   | 003       | 003               |             | 1560      | 2787443     | FRAME WIND         |              | N X          | 20210106 |              |
| 20 | SPE4A221R0   | 003       | 003               |             | Talaa     |             | te liet efthe ei   | ub foldoro i |              | ooroll   |              |
| 21 | SPE4A221R0   | 003       | 003               |             | 10 see    | a comple    | ele list of the st | abioiders I  | n mis Li C,  | SCIOII   |              |
| 22 | SPE4A221R0   | 003       | 003               |             | down      | to the bott | om of the spre     | adeboot      | This also sk |          |              |
| 23 | SPE4A221R0   | 003       | 004               |             | uown      |             | on or the spie     | ausileet.    | 1115 2150 51 | 10005    |              |
| 24 | SPE4A221R0   | 003       | 004               |             | which     | NSN/mat     | erial is in what   | subfolder    |              |          |              |
|    | 4            | m         | at SP             | F44221R(    | WINOIT    | - tor winde | ond ion what       | Capiciaci.   |              |          |              |

## Getting back to the cFolders home page

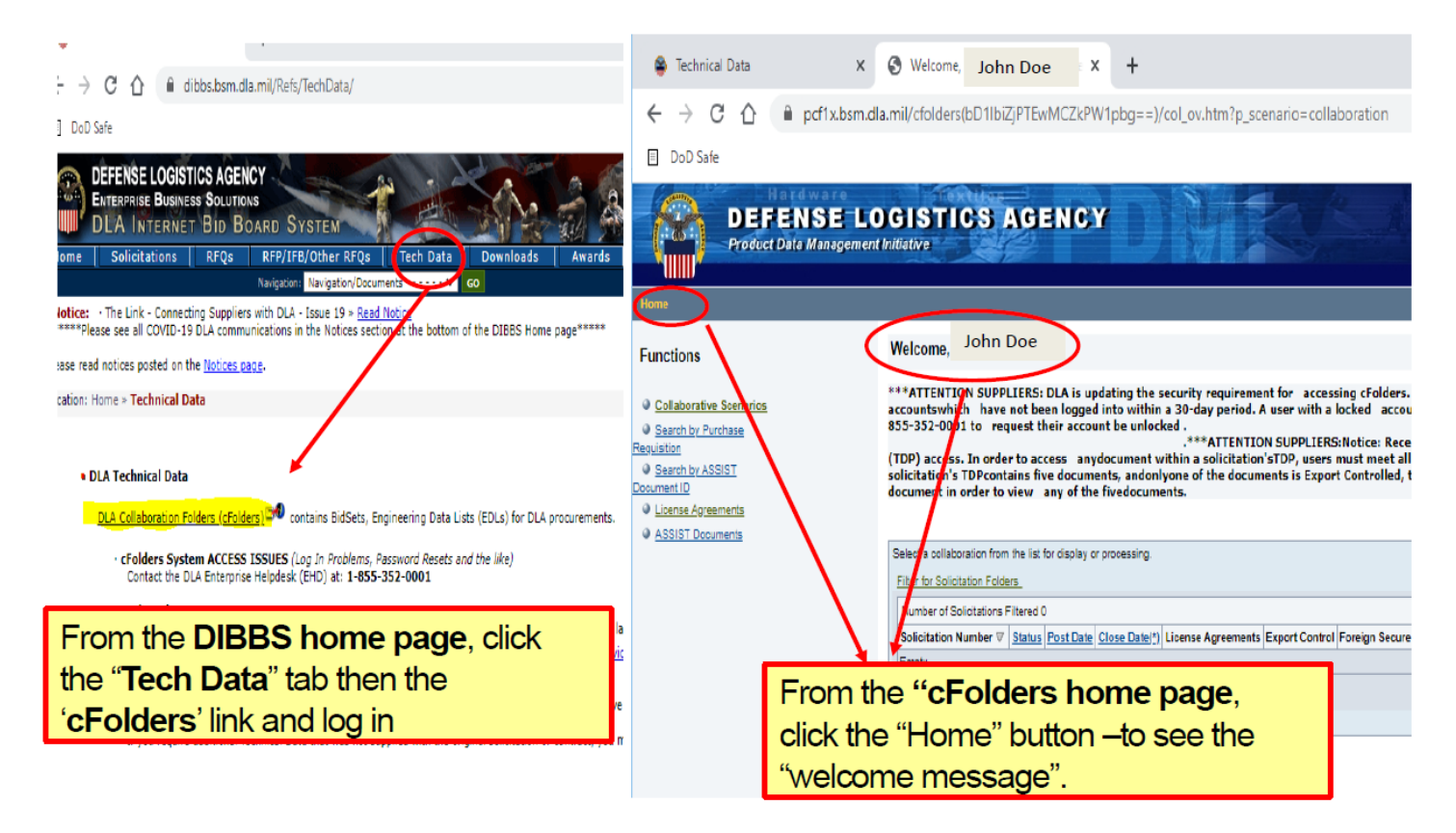

| Functions               | Logging directly into cFolders takes you to the cFolders Home Page.          |
|-------------------------|------------------------------------------------------------------------------|
|                         | The Home Page is divided into two views:                                     |
| Collaborative Scenarios | 1 Experience Ac of 8/27/2018 the Experience even was changed removing the    |
| Search by Purchase      | 1. Functions – As of 6/27/2016 the Functions area was changed removing the   |
| leguisition             | capability to search by Material Group, Material Number and Drawing          |
| Search by ASSIST        | capability to obtain by matchar croup, matchar rambor and Draming            |
| locument ID             | Solicitations List.                                                          |
| License Agreements      | 2 Solicitation List                                                          |
| ASSIST Documents        | 2. Solicitation List.                                                        |
| •                       | Filter for Solicitation Folders                                              |
|                         |                                                                              |
|                         | Number or solidations Filtered 100 - Click on Filter for Solicitation Folder |

| Solicitation Number 7 | Status | Post Date  | Close Date(*) |                       |                |     |                 |           | rintion             | Download          | File Size |
|-----------------------|--------|------------|---------------|-----------------------|----------------|-----|-----------------|-----------|---------------------|-------------------|-----------|
| ODE 44 204 D0000      | Oland  | 1050 Date  | ODUSE Date(_) | Livense Agreements    | Laport Control | N-  | anaterial Group |           |                     | ODE AA OOA DOOOD  | DOI/D     |
| SPE4A221R0003         | Closed | 12/30/2020 | 02/11/2021    |                       | IND            | IND | 2320            | GMCFOLDER | DUMMY PROFIL GENTER | SPE4A221R0003     | ZUKB      |
| SPE4A221R0003_001     | Closed | 01/08/2021 | 02/17/2021    | <u>10 11 13</u>       | Yes            | No  | MULT.           | MULTIPLE  | MULTIPLE            | SPE4A221R0003 001 | 89MG      |
| SPE4A221R0003 002     | Closed | 01/08/2021 | 02/17/2021    | <u>01</u>             | Yes            | No  | MULT.           | MULTIPLE  | MULTIPLE            | SPE4A221R0003 002 | 65MG      |
| SPE4A221R0003 003     | Closed | 01/08/2021 | 02/17/2021    | <u>01 10 13 31</u>    | Yes            | Yes | MULT.           | MULTIPLE  | MULTIPLE            | SPE4A221R0003 003 | 94MG      |
| SPE4A221R0003 004     | Closed | 01/08/2021 | 02/17/2021    | <u>01 10 13 31</u>    | Yes            | Yes | MULT.           | MULTIPLE  | MULTIPLE            | SPE4A221R0003 004 | 85MG      |
| SPE4A221R0003_005     | Closed | 01/08/2021 | 02/17/2021    | <u>01 11 13 31</u>    | Yes            | Yes | MULT.           | MULTIPLE  | MULTIPLE            | SPE4A221R0003 005 | 87MG      |
| SPE4A221R0003_008     | Closed | 01/08/2021 | 02/17/2021    | <u>01 31</u>          | Yes            | Yes | 1560            | 005081623 | LONGERON            | SPE4A221R0003 008 | 80MG      |
| SPE4A221R0003_007     | Closed | 01/08/2021 | 02/17/2021    | <u>01 10 13 17 31</u> | Yes            | Yes | MULT.           | MULTIPLE  | MULTIPLE            | SPE4A221R0003 007 | 91MG      |
| SPE4A221R0003_008     | Closed | 01/08/2021 | 02/17/2021    | <u>01 13 31</u>       | Yes            | Yes | MULT.           | MULTIPLE  | MULTIPLE            | SPE4A221R0003 008 | 78MG      |
| SPE4A221R0003_009     | Closed | 01/08/2021 | 02/17/2021    | <u>01 10 13 17 31</u> | Yes            | Yes | MULT.           | MULTIPLE  | MULTIPLE            | SPE4A221R0003 009 | 91MG      |
| SPE4A221R0003_01      | Closed | 01/08/2021 | 02/17/2021    | <u>10 13 17</u>       | Yes            | No  | MULT.           | MULTIPLE  | MULTIPLE            | SPE4A221R0003 01  | 54MG      |
| SPE4A221R0003_010     | Closed | 01/08/2021 | 02/17/2021    | 01 14 31              | Yes            | Yes | MULT.           | MULTIPLE  | MULTIPLE            | SPE4A221R0003 010 | 86MG      |
| SPE4A221R0003_011     | Closed | 01/08/2021 | 02/17/2021    | 01 14 31              | Yes            | Yes | MULT.           | MULTIPLE  | MULTIPLE            | SPE4A221R0003 011 | 97MG      |
| SPE4A221R0003 012     | Closed | 01/08/2021 | 02/17/2021    | 11 13 14              | Yes            | No  | MULT.           | MULTIPLE  | MULTIPLE            | SPE4A221R0003 012 | 22MG      |

#### lome

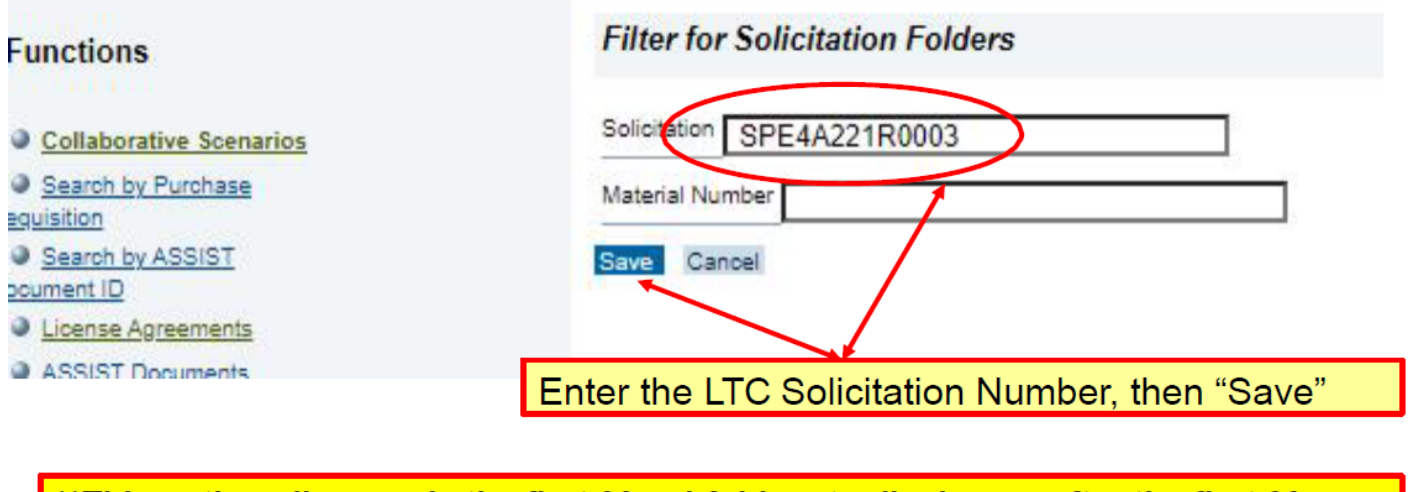

\*\*This option allows only the first 99 subfolders to display, so after the first 99, enter SPE4A221R003\_100, \_101, etc to see the remaining folders. \*\*

\*\*\*ATTENTION SUPPLIERS: DLA is updating the security requirement for accessing cFolders. Effective October 15, 2019, DLA will lock cFolders accountswhic Collaborative Scenarios been logged into within a 30-day period. A user with a locked account must contact the DLA Enterprise Help Desk (DLA-EHD) at 1-855-352-0001 to request the unlocked. Search by Purchase .\*\*\*ATTENTION SUPPLIERS:Notice: Recent cFolders changes include changes to technical data package (TDP) access. In order to access anydocument within Requisition solicitation'sTDP, users must meet all of the solicitation's TDP restrictions. For example, if a solicitation's TDPcontains five documents, andonlyone of the docu Search by ASSIST Export Controlled, the user must have permission to access the Export Controlled document in order to view any of the fivedocuments. Document ID License Agreements AS Select a collaboration from the list for display or processing. Relevant solicitation folders are displayed here. Missing Authorization Filter for Solicitation Folders Number of Solicitations Filtered 100 If you see the above lock, this means you need to Solicitation Number V Status Post Date Close Date(\*) Ligense Agreements Export Control Foreign Secure Material Group Material Number Material Description Download submit the required licensing Open 12/30/2020 02/17/2022 \* DUMMY PROFIT CENTER SPE4A221R000 SPE4A221R0003 2320 GMCFOLDER No No agreement before you will PE4A221R0003 001 1/08/2021 02/17/2022 MULTIPLE Open 10 11 13 No MULT MULTIPLE SPE4A221R000 be able to access the TDP. 01/08/2021 02/17/2021 E4A221R0003 002 01 No MULT MULTIPLE MULTIPLE SPE4A221R000 01/08/2021 02/17/2012\* 01 10 13 31 MULT MULTIPLE MULTIPLE PE4A221R0003 003 Open SPE4A221R000 Ye Yes Note which License 01/08/2021 02/17/2022 \* 01 10 13 31 PE4A221R0003 004 Yes MULT MULTIPLE MULTIPLE SPE4A221R000 Open Yes Agreements are required for 01/08/2021 02/17/2022 \* 01 11 13 31 MULTIPLE this solicitation- send to the PE4A221R0003 005 Open Yes Yes MULT MULTIPLE SPE4A221R000 DSCR Restricted Data Open 01/06/2021 02/17/2 22\* 01 31 1580 005061623 LONGERON PE4A221R0003 008 Yes Yes SPE4A221R000 email, if they aren't already 01/08/2021 02/17/202\* 01 10 13 17 31 MULTIPLE MULTIPLE PE4A221R0003 007 Open Yes MULT SPE4A221R000 Yes on file. 01/08/2021 02/17/2022 \* 01 13 31 MULTIPLE MULTIPLE PE4A221R0003 008 Open Yes Yes MULT SPE4A221R000 01/08/2021 02/17/2012 \* PE4A221R0003 009 Open 01 10 13 17 31 Ye Yes MULT MULTIPLE MULTIPLE SPE4A221R000 \*For example, only send one 01/08/2021 02/17/202 10 13 17 MULTIPLE PE4A221R0003 01 MULT MULTIPLE SPE4A221R000 Open No request for the #11 01 14 31 01/08/2021 02/17/2022 MULTIPLE PE4A221R0003 010 Open Yes MULT MULTIPLE SPE4A221R000 es Lockheed License SPE4A221R0003 011 2021 02/17/2022 \* 01 14 31 Yes Yes MULT MULTIPLE MULTIPLE SPE4A221R000 Agreement for *this* solicitation- not for all NSNs Open 01/08/2021 02/17/2022\* 11 13 14 AZ21R0003 012 Yes No MULT MULTIPLE MULTIPLE SPE4A221R000

#### Home

#### Functions

and subfolders\*

Collaborative Scenarios

SPE4A221R0003 013

Open 01/08/2021 02/17/2022 \*

14

Search by Purchase

Requisition

Search by ASSIST Document ID

- License Agreements
- ASSIST Documents

## Filter for Solicitation Folders

Yes

No

1560

007683115

TUBE ASSEMBLY, AIR, O

SPE4A221R000

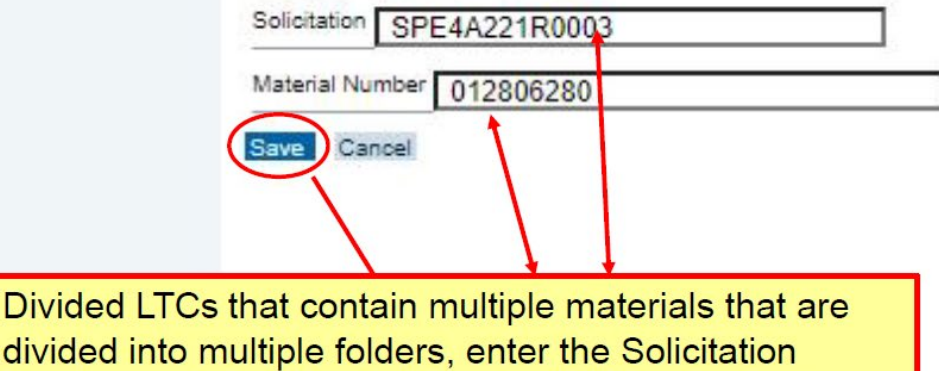

divided into multiple folders, enter the Solicitation Number and the Material Number/NIIN and select Save. This will take you to that specific subfolder(s).

|                                 | Select a collaboration from the list for displa | ay or processi        | 00                                                                                                    |                |                |                |                 |                      |                   |           |  |
|---------------------------------|-------------------------------------------------|-----------------------|----------------------------------------------------------------------------------------------------|----------------|----------------|----------------|-----------------|----------------------|-------------------|-----------|--|
| Filter for Solicitation Folders |                                                 |                       | The solicitation folders that contain that material number will be displayed. Double-click on the solicitation folder. |                |                |                |                 |                      |                   |           |  |
|                                 | Number of Solicitations Filtered 1              |                       |                                                                                                    |                |                |                |                 |                      |                   |           |  |
|                                 | Solicitation Number                             | Date <u>Close D</u> a | ate(*) License Agreements                                                                                              | Export Control | Foreign Secure | Material Group | Material Number | Material Description | Download          | File Size |  |
| (                               | SPE4A221R0003 058 Oen 01/08/20                  | 2021 02/17/20         | 22*                                                                                                    | Yes            | No             | 1580           | 012806288       | WINDOW PANEL, AIRCRA | SPE4A221R0003 058 | 63MG      |  |
|                                 | * - The solicitation close date has been am     | nended                |                                                                                                    |                | ·              |                |                 |                      |                   |           |  |
|                                 |                                                 |                       |                                                                                                    |                |                |                |                 |                      |                   |           |  |

# **Document Viewers**

| int Topic 📄 Gloss  | sary                                                                                                    |                                                                                                    |                                                                                                    |
|--------------------|----------------------------------------------------------------------------------------------------|----------------------------------------------------------------------------------------------------|----------------------------------------------------------------------------------------------------|
| Document           | Viewers                                                                                                    |                                                                                                    |                                                                                                    |
| There a<br>separat | re many files in various file format<br>e "viewer" programs. Below are lin                                                 | s available for down<br>nks to download sev<br>Document Viewers                                                                                                    | load from this web site that requires the use<br>reral viewer programs or plug-ins.                                                                                                    |
| Icon               | File Type                                                                                                    | File Extension                                                                                                    | Software Download Web Site                                                                                                    |
| PDE                | Adobe® Acrobat                                                                                                    | PDF                                                                                                    | Adobe Reader                                                                                                    |
| ***                | Compressed/Archive                                                                                                    | ZIP                                                                                                    | PKWARE File Compression<br>or<br>WINZIP File Compression                                                                                                    |
|                    | CALS Raster                                                                                                    | C4                                                                                                    | <u>ImageView</u> ⊐®<br><u>IndexR</u> ⊐®                                                                                                    |
|                    | AutoCAD Computer Aided Design                                                                                              | DWG, DWF, DXFT                                                                                                    | AutoCAD Computer Aided Design                                                                                                    |
|                    | For assistance wit<br>Phor<br>mail: usarmy.redston                                                                         | th downloadi<br>ne: (256) 955<br>e.amcom.mb                                                                                                    | ng from Redstone:<br>-0196<br>x.q6-edms-tag@mail.mil                                                                                                    |
|                    |                                                                                                    |                                                                                                    |                                                                                                    |
|                    | nt Topic E Glos<br>Document<br>There a<br>separat<br>Icon<br>1<br>1<br>1<br>1<br>1<br>1<br>1<br>1<br>1<br>1<br>1<br>1<br>1 | nt Topic Glossary Document Viewers There are many files in various file format separate "viewer" programs. Below are li Icon File Type Adobe® Acrobat Compressed/Archive CALS Raster AutoCAD Computer Aided Design For assistance wit Phot Email: usarmy.redston | nt Topic Glossary Document Viewers There are many files in various file formats available for down separate "viewer" programs. Below are links to download sev Document Viewers  Toon File Type File Extension Adobe® Acrobat PDF Compressed/Archive ZIP CALS Raster C4 AutoCAD Computer Aided Design DWG, DWF, DXFT  For assistance with downloadi Phone: (256) 955 Email: usarmy.redstone.amcom.mb |

## cFolders Points of Contact

## Vendors should contact the applicable cFolders Help Desk if:

- Vendor is not able to access data for awarded contract/solicitation.
- Drawing folder displays "EMPTY" but drawing is required
- Website: <u>https://www.pdmd.dla.mil/cs</u>
- Email :DSCR.PDMDDistribution@dla.mil (Aviation DSCC.cddwgs@dla.mil (Land and Maritime) TRPSPTdrawings@dla.mil (Troop Support)
- Vendor sees message: "Additional Access Required" (i.e. License Agreements, Export Control, NOFORN, Missing Authorization)
- License Agreement and NOFORN: email the applicable POC indicated on the form
- Other access issues contact via Phone, 1-804-279-3477 \*Please leave a message, calls will be returned within 24 business hours\*

## Vendors should contact DLA Enterprise Help Desk (EHD):

- cFolders Password Issues/Resets
- cFolders accounts will be locked after 30 days of inactivity
- EHD Phone: 1-855-352-0001

\*Please note wait times could be in excess of 100+ minutes, however we cannot expedite or control this request\*

- Vendors should contact the appropriate Contracting Officer:
  - Drawing is required but is missing from TDP on cFolders

## Useful Links

- GSA System for Award Management: <u>https://sam.gov/SAM/</u>
- DoD CAGE Code Program: <u>https://cage.dla.mil/</u>
- DLA Internet Bid Board (DIBBS): <u>https://www.dibbs.bsm.dla.mil/</u>
- DLA Export Control Data Program Instructions: <u>https://www.dla.mil/HQ/LogisticsOperations/EnhancedValidation/</u>
- Joint Certification Program Office: JCP Home (dla.mil)
- SPRS Supplier Performance Risk System (disa.mil)